## 4.6.3 多值参数

为查询参数设置【可用数据】之后,参数的输入方式将从文本框变为下拉列表框。 普通下拉列表框只能选择一个项目,例如按类别查询产品时,每次只能查看一个类别的产品清单。 如果希望一次选择多个产品类别,可以使用葡萄城报表的多值参数。 下面介绍多值查询参数的设置与使用方法。 先定义一个数据集【产品类别】,SQL语句如下: select \* from 类别 此数据集的字段如下:

| 编辑数据集:"产品类别",基于数据源:"示例数据源1" |           |                  |      |    |        |          |    |
|-----------------------------|-----------|------------------|------|----|--------|----------|----|
| 常规选项                        |           |                  |      |    |        |          |    |
| 数据集名称                       |           | 产品类别             |      |    |        |          | l  |
| 查询语                         | 句         | select * from 类别 |      |    |        |          | l  |
|                             |           |                  |      |    |        |          | l  |
|                             |           |                  |      |    |        |          | l  |
|                             | <u>حم</u> |                  |      |    |        |          | l  |
| <i>較加子</i>                  | -iz       |                  |      |    |        | ~        | a. |
| 查询子                         | 段         |                  |      |    | 十 添加项目 | ×        | I. |
|                             | 类别ID      |                  | 类别ID |    |        |          |    |
|                             | 类别名称      |                  | 类别名称 |    |        |          |    |
|                             | 说明        |                  | 说明   |    |        |          |    |
| 计算字                         | 段         | [0 个项目]          |      |    |        | $\equiv$ |    |
| 数据缔选                        |           |                  |      |    |        |          |    |
| 查询参                         | 芝         | [0 个项目]          |      |    |        | Ξ        |    |
|                             |           | [0 个项目]          |      |    |        | _        |    |
| 刻酒过                         | 148       | [v 1-364]        |      |    |        | =        |    |
|                             |           |                  |      |    |        |          | *  |
|                             |           | 确定               |      | 验证 | 取消     | 肖        |    |

点击【查询参数】部分的【添加】,将【名称】修改为"TypeID",【提示文本】修改为"产品类别:",【数据类型】设置为"Integer"。 在【可用数据】部分,从【数据集名称】下拉框中选择上面定义的【产品类别】数据集,在【数据字段】下拉框中选择【类别ID】,在【标签 字段】下拉框中选择【类别名称】,点击【多值数据】右侧的开关,使之变为【是】,如下图:

| 🔹 🛢 数据 |         |      |   |  |  |  |
|--------|---------|------|---|--|--|--|
| ← 沪昂会教 |         |      | * |  |  |  |
| └ 漏粗多数 |         |      |   |  |  |  |
| 名称     | TypeID  |      |   |  |  |  |
| 提示文本   | 产品类别:   |      |   |  |  |  |
| 数据类型   | Integer | ~    |   |  |  |  |
| 多值数据   |         | 是 💽  |   |  |  |  |
| 隐藏     |         | 否 💽  |   |  |  |  |
| 全选     |         |      |   |  |  |  |
| 可用数据   |         |      |   |  |  |  |
| 手动添加   |         | 查询结果 |   |  |  |  |
| 数据集名称  | 产品类别    | ~    |   |  |  |  |
| 数据字段   | 类别ID    | ~    |   |  |  |  |
| 标签字段   | 类别名称    | ~    |   |  |  |  |
| 默认数据   |         |      |   |  |  |  |
| 手动添加   |         | 查询结果 |   |  |  |  |
| 数据集名称  | 产品类别    | ~    |   |  |  |  |
| 数据字段   | 类别ID    | ~    |   |  |  |  |

其中,【数据字段】的值将作为传给数据集SQL语句的实际参数值;【标签字段】的值则是显示在下拉列表框中的字符串。

这样设置了【可用数据】、并且打开了【多值数据】开关的查询参数,在报表查看页面的参数栏中,就会以下拉列表框的形式来显示,并且每 个列出的项目前面都有一个勾选框,供用户选择,如下图:

| 参数  | 查找                      |            |   |
|-----|-------------------------|------------|---|
| 产品  | <b>武</b> 关别:            |            |   |
| 12  | (料, 调味品, 点心, 日用品, 谷类/麦片 | , <b>*</b> |   |
|     | (全选)                    |            | ^ |
|     | 饮料                      | ~          |   |
|     | 调味品                     | ~          |   |
|     | 点心                      | ~          |   |
|     | 日用品                     | ~          |   |
|     | 谷类/麦片                   | ~          |   |
|     | 肉/家禽                    | ~          |   |
| 安下来 | ,定义带查询参数的数据集。点击【数据】     | 选项卡中       | 1 |

接下来,定义带查询参数的数据集。点击【数据】选项卡中【数据集】右侧的【添加】按钮,在【查询语句】中输入带参数的SQL语句,在【查询参数】部分添加新的查询参数,然后设置参数值的表达式为:=Parameters!参数名.Value,如下图:

| 编辑数据集:"数据集1",基于数据源:"SQL数据源1" |                                            |   |  |  |  |  |  |
|------------------------------|--------------------------------------------|---|--|--|--|--|--|
| 数据集名称 数据集1                   |                                            |   |  |  |  |  |  |
| 查询语句                         | select * from 产品 where 类别ID IN ( @TypeID ) |   |  |  |  |  |  |
| 数据字段                         |                                            |   |  |  |  |  |  |
| 查询字段                         | [12 个项目] 📃                                 |   |  |  |  |  |  |
| 计算字段                         | [0 个项目] 📃                                  | 1 |  |  |  |  |  |
| 数据筛选                         |                                            |   |  |  |  |  |  |
| 查询参数                         | + 添加项目 ×                                   |   |  |  |  |  |  |
| TypeID                       | =Parameters!TypeID Value                   |   |  |  |  |  |  |
| 数据过滤                         | [0 个项目] 📃                                  | ~ |  |  |  |  |  |
|                              | <b>确定</b> 验证 <b>取消</b>                     |   |  |  |  |  |  |

请注意SQL语句中的WHERE条件部分,对应多值参数的,应为 IN 子句,而不是普通的等于、大于、小于等比较操作符。 点击【验证】和【确定】按钮,保存数据集的定义。

从工具箱拖放一个表格到设计区,然后绑定数据集的相应字段,如下图:

| <b>4</b>  |         |         |         |          |
|-----------|---------|---------|---------|----------|
|           | 产品ID    | 产品名称    | 类别ID    | 表格分组     |
| -         | =[产品ID] | =[产品名称] | =[类别ID] | 表格1_明细行1 |
| <b>==</b> |         |         |         |          |

预览报表,就可以看到下拉框式的查询参数,如下图:

|              | 查询参数                 | д            | 预览报表 | ĸ | < 1/3 | >    | ы ∉  |   |
|--------------|----------------------|--------------|------|---|-------|------|------|---|
| $\leftarrow$ | 产品类别:                |              |      |   |       |      |      |   |
| -            | 饮料, 调味品, 日用品, 谷类/麦片, | 肉/家都へ        |      |   |       |      |      |   |
|              | (全选)                 | ^            |      |   | 产品ID  | 产品名称 | 类别ID |   |
|              | 饮料                   | $\checkmark$ |      |   | 1     | 苹果汁  |      | 1 |
|              | 调味品                  | ~            |      |   | 2     | 牛奶   |      | 1 |
|              | 点心                   | ~            |      |   | 3     | 蕃茄酱  |      | 2 |
|              | 日用品                  | ~            |      |   | 4     | 盐    |      | 2 |
|              |                      | ~            |      |   | 5     | 麻油   |      | 2 |
|              |                      | Ň            |      |   | 6     | 酱油   |      | 2 |
|              |                      |              |      |   | 7     | 海鲜粉  |      | 7 |
|              |                      |              |      |   | 8     | 胡椒粉  |      | 2 |
|              |                      |              |      |   | 9     | 鸡    |      | 6 |
|              |                      |              |      |   | 10    | 璧    |      | 8 |

用户可以逐个勾选想要查询的多个产品类别,也可以选择【(全选)】以选中所有的类别,从而实现按多个类别查询产品列表的需求。